## Manual ¿Cómo exportar correos electrónicos, contactos y elementos de calendario de Outlook con un archivo .pst?

Dirección de Sistemas y Tecnologías de la Información

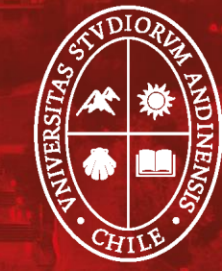

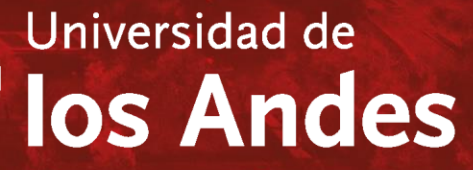

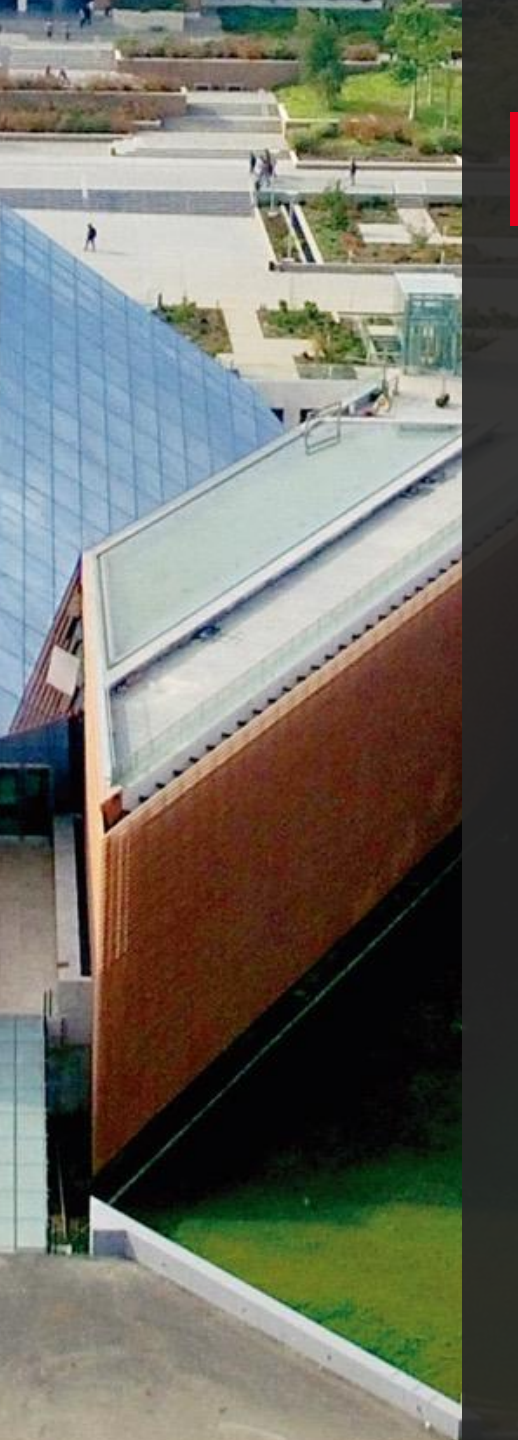

1. Si estás utilizando Outlook con tu e-mail @miuandes, ingresa a la aplicación y en la parte superior de la cinta de opciones, elije "Archivos".

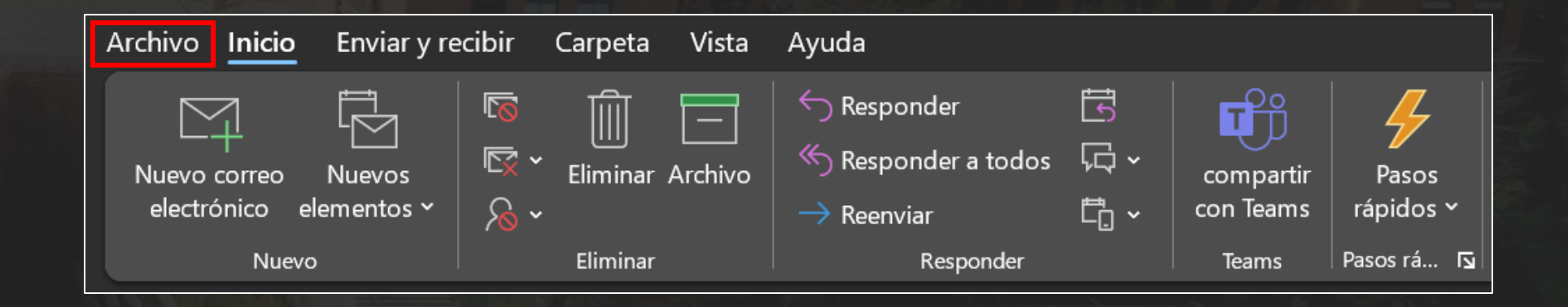

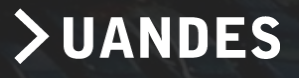

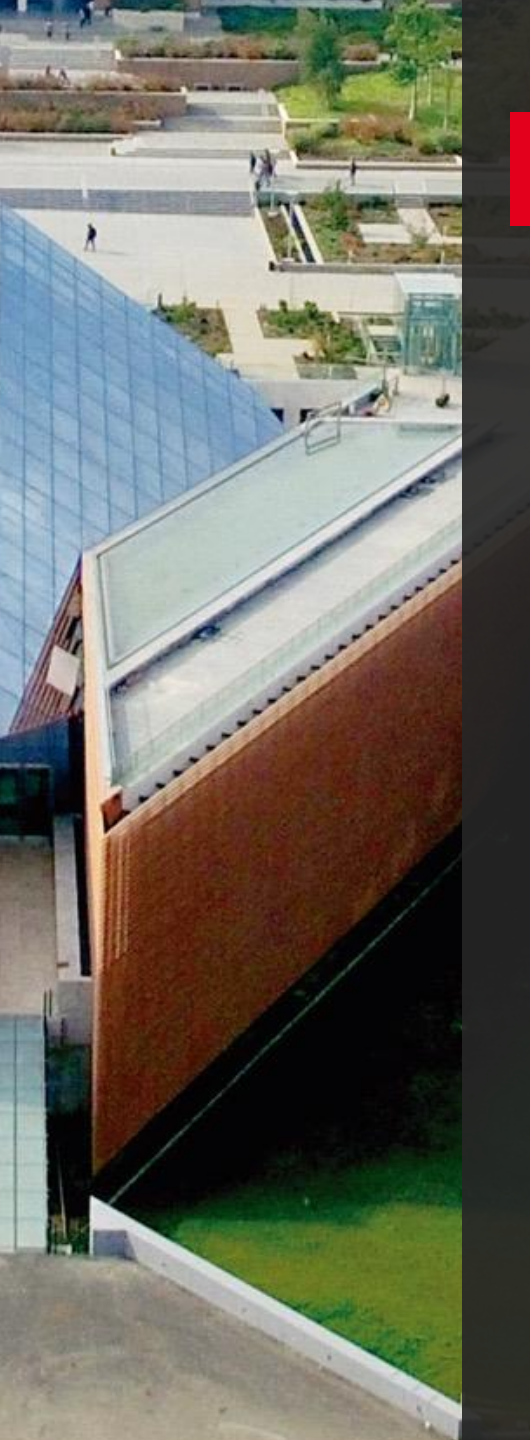

## 2. Selecciona "Abrir y exportar", luego "Importar o exportar".

| $\bigotimes$              | Abrir                                |                                                                                  |  |
|---------------------------|--------------------------------------|----------------------------------------------------------------------------------|--|
| nformación                |                                      | Abrir Calendario<br>Abre un archivo de calendario en Outlook                     |  |
| Abrir y exportar          | Abrir Calendario                     | (ics, .vcs).                                                                     |  |
| Guardar como              |                                      | Abrir archivo de datos de Outlook<br>Abre un archivo de datos de Outlook (.pst). |  |
| Guardar datos<br>adjuntos | Abrir archivo de<br>datos de Outlook |                                                                                  |  |
| Imprimir                  |                                      | Importar o exportar<br>Importa o exporta archivos y opciones de                  |  |
|                           | Importar o<br>exportar               | configuración.                                                                   |  |
|                           |                                      | Carpeta de otro usuario<br>Abre una carpeta compartida con otro                  |  |
|                           | Carpeta de otro<br>usuario           | usuario.                                                                         |  |
| Cuenta de<br>Office       |                                      |                                                                                  |  |
| Comentarios               |                                      |                                                                                  |  |
| Opciones                  |                                      |                                                                                  |  |
| Salir                     |                                      |                                                                                  |  |

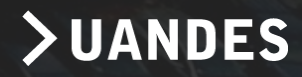

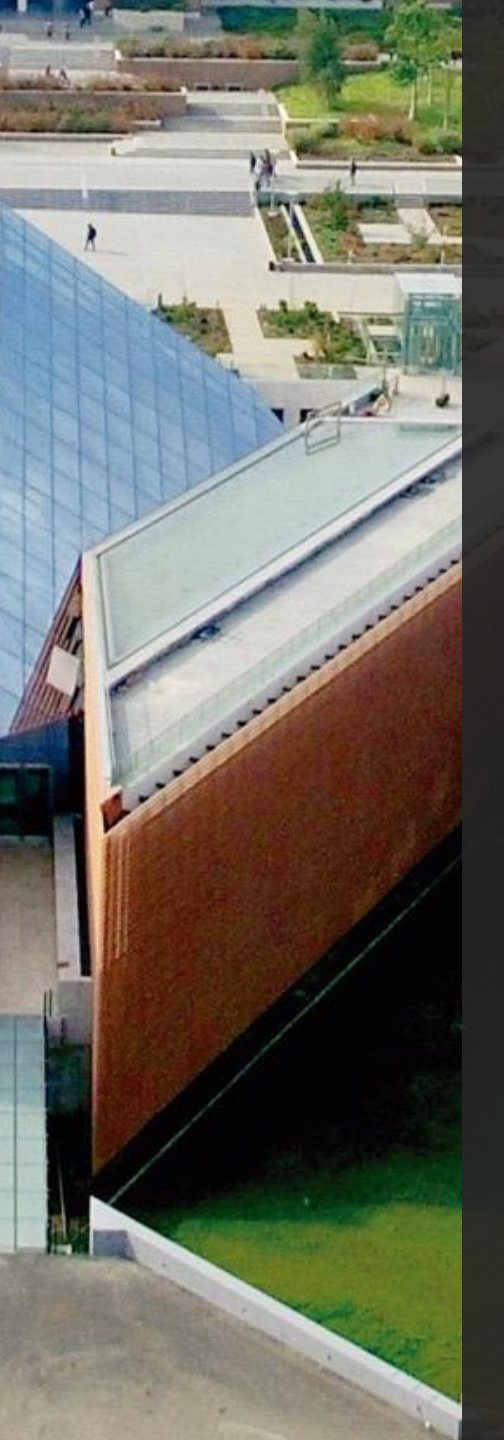

### 3. Elije "Exportar a un archivo", luego "Siguiente".

#### Asistente para importar y exportar

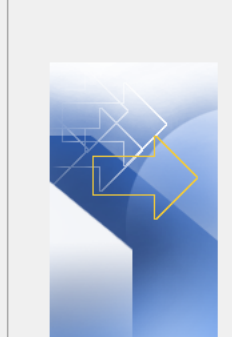

#### Elija la acción que desea ejecutar:

Exportar a un archivo Exportar fuentes RSS a un archivo OPML Importar de otro programa o archivo Importar fuentes RSS desde un archivo OPML Importar fuentes RSS desde una lista de fuentes comunes Importar un archivo de iCalendar (.ics) o vCalendar (.vcs) Importar un archivo vCard (.vcf)

Descripción

Exporta información de Outlook a un archivo para utilizarla en otros programas.

< Atrás Siguiente >

Cancelar

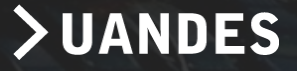

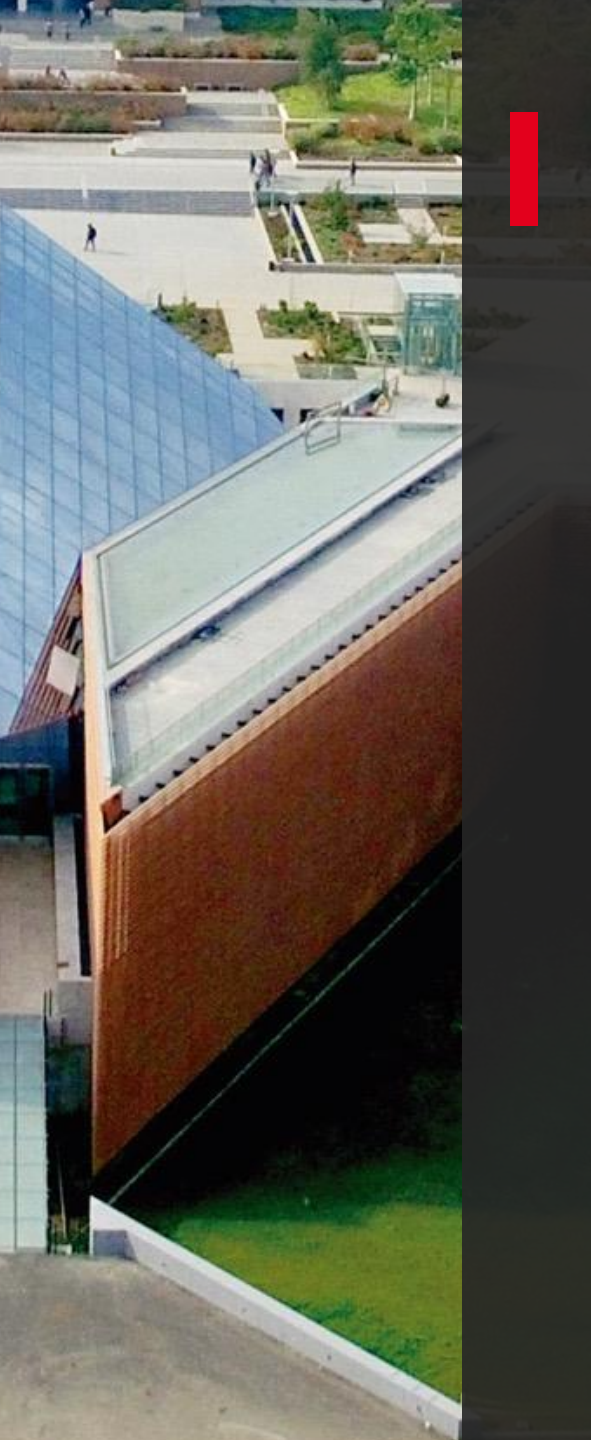

## 4. Haz clic en "Archivo de datos de Outlook (.pst)", a continuación "Siguiente".

| Exportar a un archivo |                                                                                                |         |             |          |
|-----------------------|------------------------------------------------------------------------------------------------|---------|-------------|----------|
|                       | Crear un archivo de tipo:<br>Archivo de datos de Outlook (.pst)<br>Valores separados por comas |         |             |          |
|                       |                                                                                                | < Atrás | Siguiente > | Cancelar |

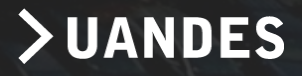

5. Selecciona el nombre de la cuenta de correo electrónico que se va a exportar, como se muestra en la imagen. Solo puede exportarse la información de una cuenta a la vez.

Asegúrate de que la casilla "Incluir subcarpetas" esté activada. Esto garantiza que se exportará todo el contenido de la cuenta: Bandeja de entrada, Calendario, Contactos y Tareas. Pulsa "Siguiente".

| usuario@miuandes.cl      Bandeia de entrada                                                                                                    |  |
|----------------------------------------------------------------------------------------------------|--|
| Borradores [6]<br>Elementos enviados<br>Elementos eliminados<br>Archivo<br>Bandeja de salida<br>Calendario<br>RE Contactos<br>Correo no deseado<br>Diario<br>Historial de conversaciones |  |
| ✓ Incluir subcarpetas Filtro                                                                                                    |  |

< Atrás

Siguiente

Cancelar

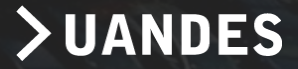

6. Haz clic en "Examinar" para seleccionar dónde guardar el archivo de datos de Outlook (.pst). Escribe un nombre de archivo y selecciona "Aceptar" para continuar.

Una vez seleccionado el lugar donde guardarás el archivo, pulsa "Finalizar".

| xportar archivo de datos | s de Outlook                                                                                                    |            |           | $\times$ |
|--------------------------|----------------------------------------------------------------------------------------------------|------------|-----------|----------|
|                          | Guardar el archivo exportado como:<br>e los Andes\Escritorio\BackupOutlook.pst<br>Opciones<br><ul> <li>Reemplazar duplicados con los elementos el</li> <li>Permitir la creación de duplicados</li> <li>No exportar elementos duplicados</li> </ul> | exportados |           |          |
|                          |                                                                                                    | < Atrás    | Finalizar | Cancelar |

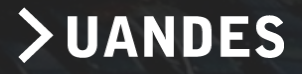

7. Outlook comenzará de inmediato la exportación, a menos que se cree un nuevo archivo de datos de Outlook (.pst) o que se use un archivo protegido con contraseña.

| Microsoft Outlook            |     |          |
|------------------------------|-----|----------|
| <u>6</u>                     |     |          |
|                              |     |          |
| Exportando 'Bandeja de entra | da' |          |
|                              |     | Cancelar |
|                              |     |          |

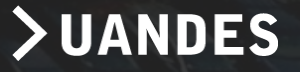

8. Después de que los datos de correo electrónico se exporten a un archivo .pst, estos son portátiles. Puede importarlos en otras cuentas de correo electrónico.

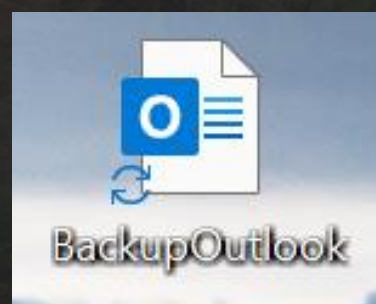

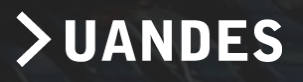

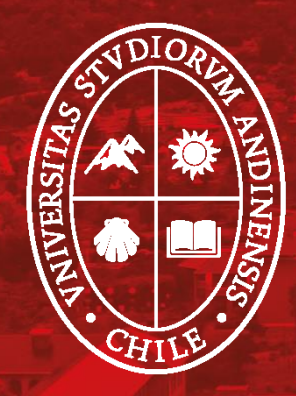

# Universidad de Ios Andes